### How to Use the Clinical Portal and Claims View

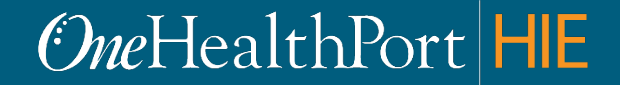

Created by and for the local healthcare community, OneHealthPort solves information exchange and workflow problems shared across healthcare organizations.

## Agenda

- What is Clinical Portal and CDR?
- Prerequisites for using the Clinical Portal
- Login with MFA
- Patient Search
- Claims View
- Clinical Summary View
- Viewing Documents
- Other Tabs in the Clinical Portal

#### **Clinical Portal and Clinical Data Repository**

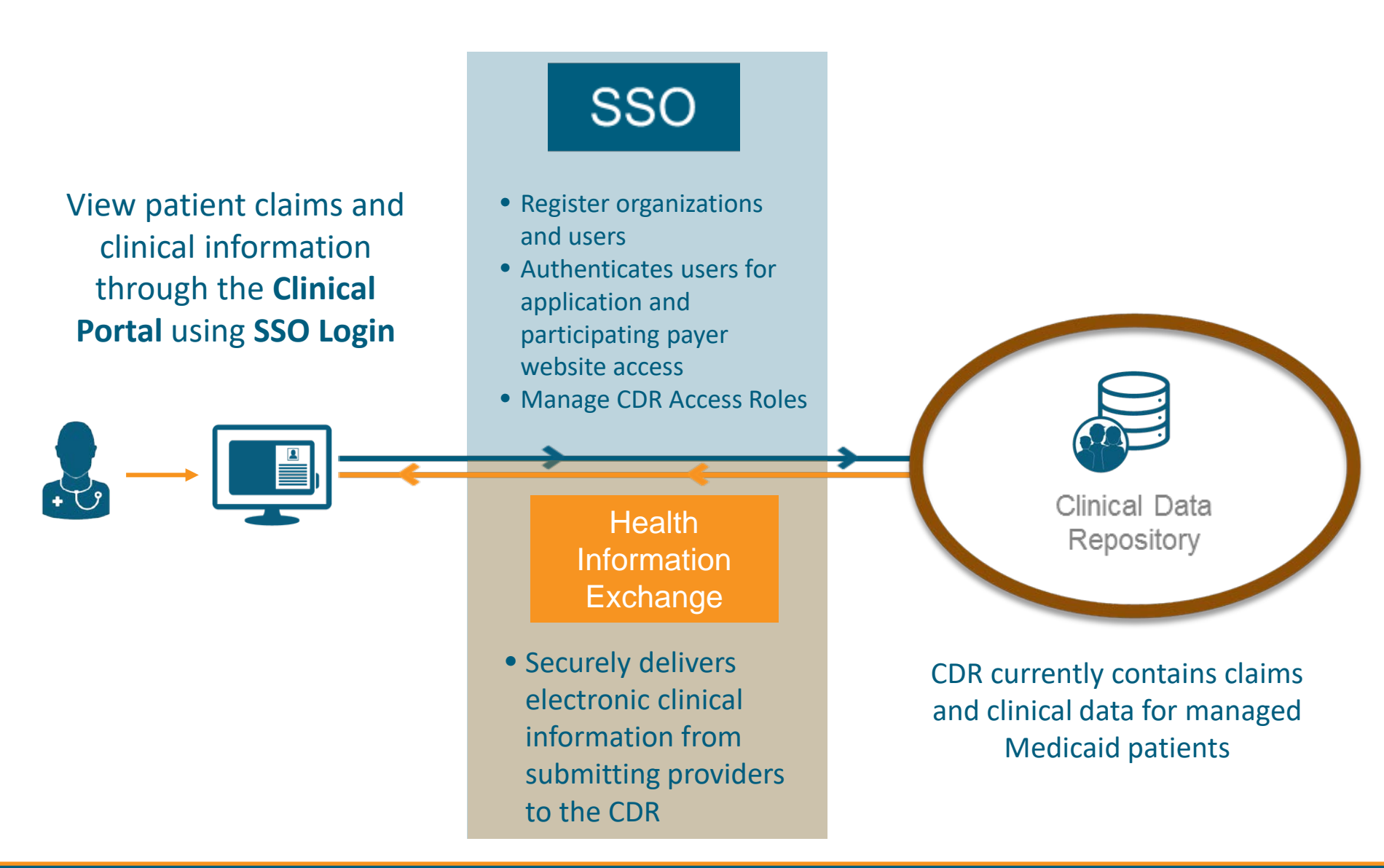

## Vision For The Clinical Portal

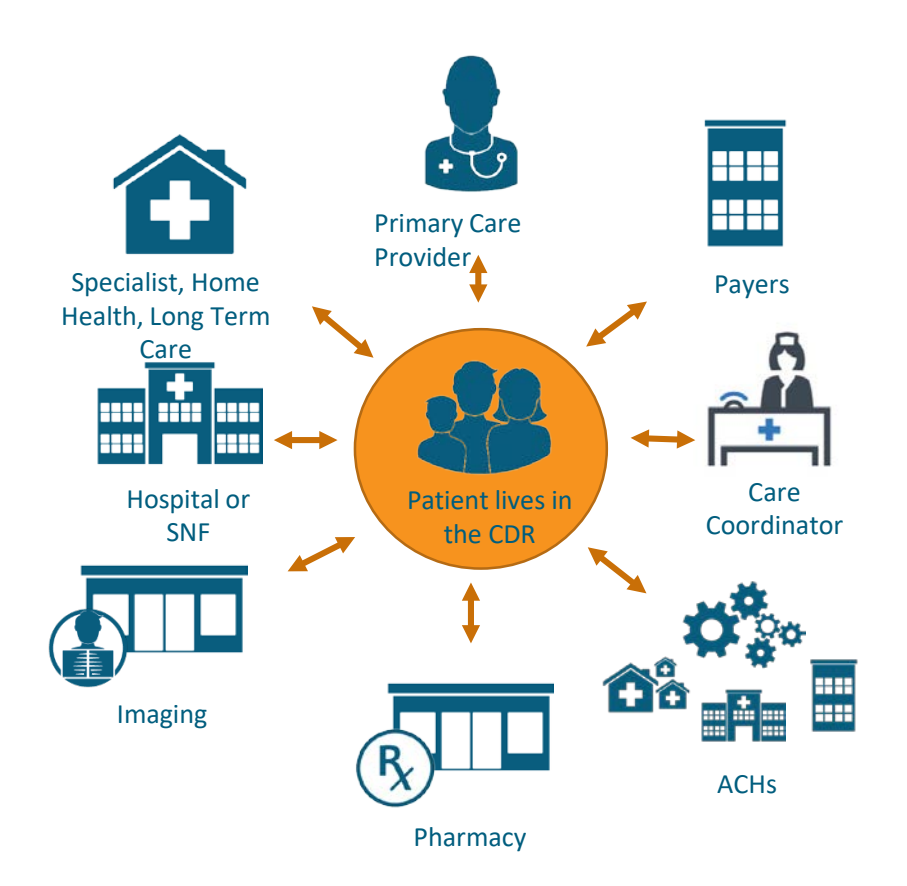

- Aggregation of clinical and claims data provides a more complete history on patient:
  - Social Determinants of Health
  - Advanced Directives
- Simplified transition of care:
  - Less "re-telling of history"
  - Customizable alerts to care team for care transitions
- Compliance with sponsored initiatives
- Meaningful Use reports

# What is Your Role as a User of the Clinical Portal?

 Provide feedback on what works and what doesn't.

• Provide input on how we can make it better and provide more value.

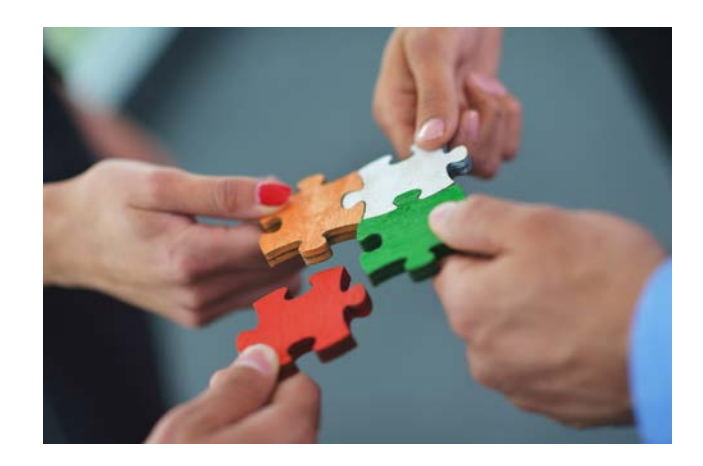

### What To Expect Of The Clinical Portal

- There is about two years of claims data in the Clinical Portal. If clinical data is sparse for a patient, view claims data to help supplement clinical information.
- Not all patients will have clinical data. Over time, as more providers submit data, there will be a more complete longitudinal health record for patients – however, this will take time to build...

### Pre-Requisites for using the Clinical Portal

To use the Clinical Portal your organization needs:

- Policies for designating individuals to access the Clinical Portal, assignment of CDR access roles for those users, and use of personal mobile devices.
  - Designated individuals for Clinical Portal use that do not have an SSO account will need to be nominated to become a SSO Subscriber.
- A OneHealthPort Single Sign-On (SSO) account
  - Not registered? Go to <u>http://www.onehealthport.com/sso/register-your-organization</u>
- A OneHealthPort HIE Participation Agreement
  - Does your organization have an agreement? Go to <u>http://www.onehealthport.com/hie/participants</u>
  - No agreement? Go to <u>http://www.onehealthport.com/contracting</u>

Login to the Clinical Portal with Multi-Factor Authentication

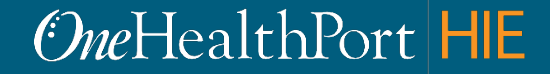

#### Clinical Portal Access Requires Multi-Factor Authentication

#### What is Multi-Factor Authentication?

- Multi-Factor Authentication (MFA) adds another layer of security to verify a user's identity by combining two factors that identify an individual.
  - What the user knows (such as a username and password)
  - What the user has (such as a phone or tablet device that generates a token)
  - What the user is (such as a fingerprint, iris scan etc.)\*
- Not all applications require MFA. Users will be prompted for MFA only when they try to access an application that requires MFA.
- Currently the Clinical Portal requires users to use Google Authenticator as the MFA.

#### What is Google Authenticator?

- Google Authenticator is a free App that is downloaded to a user's mobile or tablet device that generates a six to eight-digit passcode which users must provide in addition to their username and password to login.
  - The App is free and does not use cell phone minutes or data
  - Users do not need to create Google account to use Google Authenticator

\*NOTE: Currently OneHealthPort does not use this type of identity verification to authenticate users.

### Login

#### **One**HealthPort

| Subscriber ID: | User Name                                                                        |
|----------------|----------------------------------------------------------------------------------|
| Password:      | Password                                                                         |
|                | Login                                                                            |
|                | This login page requires that you have registered as a OneHealthPort Subscriber. |

I'm not a OneHealthPort Subscriber but would like information on subscribing Forgot My Password Forgot My Subscriber ID

### Select an Organization

| Select Organization y | tion<br>ou want to use for this session. | <i>One</i> Health | Port G+ Log Out |
|-----------------------|------------------------------------------|-------------------|-----------------|
|                       | Select an HIE Member Affiliation         |                   |                 |
|                       | Select An Organization                   |                   |                 |
|                       |                                          |                   |                 |

**Note**: you will be presented with this screen only if you are affiliated with multiple organizations that have an HIE contract with OneHealthPort.

### **HIE Homepage**

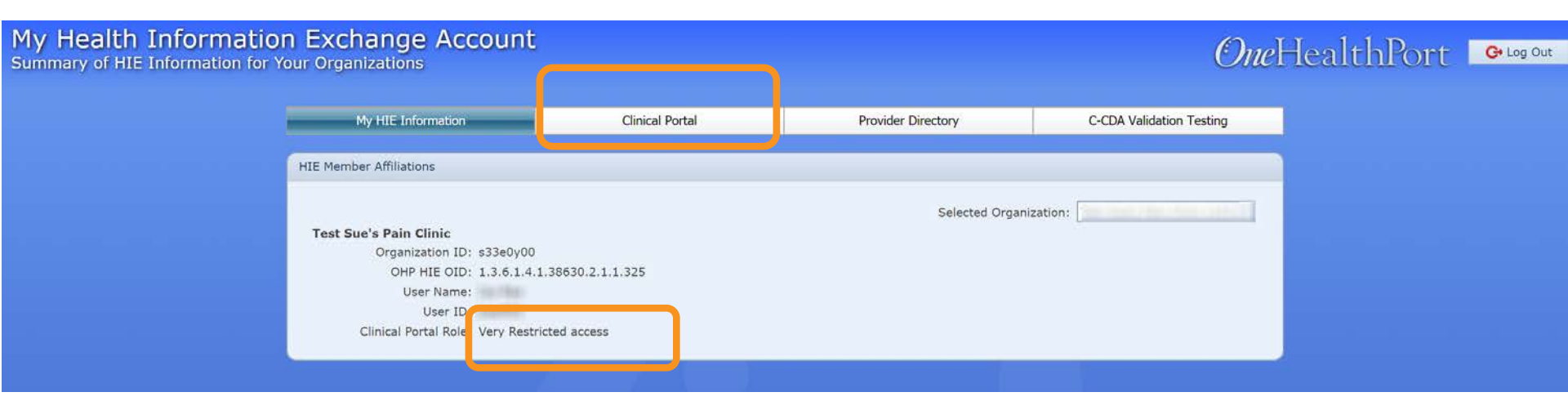

- Ensure you have a CDR access role of normal, restricted or very restricted access. If you do not have one of these roles, contact your organization's SSO Administrator to have one assigned. You will not be able to access the Clinical Portal without a CDR access role.
- Click on "Clinical Portal" to launch the Clinical Portal.

# **Multi-Factor Authentication Page**

#### OneHealthPort

| <image/> | viator viator v |
|----------|----------------------------------------------------------------------------------------------------|
|----------|----------------------------------------------------------------------------------------------------|

For detailed information on Multi-Factor Authentication, and how to download and use Google Authenticator, please visit <u>http://www.onehealthport.com/clinical-portal</u>

### **Clinical Portal Home Screen**

| OneHealthPort<br>Clinical Portal | + Find Patients Q | 1         |             |                                         | <b>⊥</b> jrao001 → | එ Logout |
|----------------------------------|-------------------|-----------|-------------|-----------------------------------------|--------------------|----------|
| Notifications                    |                   |           | 0           | Recent Patients                         | 2                  | (10)     |
| 10 days 🗸                        |                   |           |             | <ul> <li>Bookmarked Patients</li> </ul> | 3                  | 3        |
| Name 🗘                           |                   | Subject 🗘 | Received \$ |                                         |                    |          |
| There is no data available       |                   |           |             |                                         |                    |          |
|                                  |                   |           |             |                                         |                    |          |
|                                  |                   |           |             |                                         |                    |          |
|                                  |                   |           |             |                                         |                    |          |
|                                  |                   |           |             |                                         |                    |          |
|                                  |                   |           |             |                                         |                    |          |
|                                  |                   |           |             |                                         |                    |          |

- 1. Find Patients (simple and advanced) is used to search for patients.
- 2. Recent Patients shows the patients viewed by the user during the previous login.
- 3. Bookmarked Patients shows the list of patients bookmarked by the user for easy access.

### Searching for a Patient

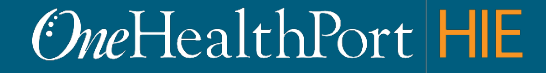

### **Clinical Portal Home Page**

| OneHealthPort<br>Clinical Portal | + Find Pa | itients Q |            |             |   |                 | A) | එ Logou |
|----------------------------------|-----------|-----------|------------|-------------|---|-----------------|----|---------|
| Notifications                    |           |           | 4          |             | 0 | Recent Patients |    | 10      |
| 10 days                          |           |           |            |             |   |                 | *  |         |
| Name \$                          |           |           | Subject \$ | Received \$ |   |                 | *  | 0       |
| There is no data available       |           |           |            |             |   |                 | *  |         |

Start searching for a patient in the *Find Patients* field by typing in any of the following search criteria:

- Last name
- First and last name
- First name, last name, birthdate (mm/dd/yyyy)
- ProviderOne client number (P1)
- Social Security Number (SSN )

|                                                                                                    | Recent Patients |      | 10 |
|----------------------------------------------------------------------------------------------------|-----------------|------|----|
|                                                                                                    |                 | *    | Û  |
|                                                                                                    |                 | . *: | 0  |
| * 10<br>* 10<br>* 10 |                 | *    | 0  |
|                                                                                                    |                 | *    | ۵  |
| * 1<br>* 1<br>* 1<br>* 1<br>* 1<br>* 1<br>* 1<br>* 1                                                                                                    |                 | *    | ŵ  |
|                                                                                                    |                 | *    | 8  |
|                                                                                                    |                 | *    | 8  |
| * 8<br>                                                                                                    |                 | *    |    |
| 100000000 B 110000000 * B                                                                                                    |                 | *    | ŵ  |
|                                                                                                    |                 | *    | 8  |

Bookmarked Patients

#### OneHealthPort HIE

100

### Patient Record

| OneHealthPort<br>Clinical Portal<br>▼♂ Johnny B Danger (07/0 | + Find Patients Q<br>04/1976)<br>Address 455 Rocket Lane, Touchet, Washington 99360<br>Home Phone (425) 555-1200<br>Work Phone | Gender Male<br>Marital Status Unknown<br>Date of Birth 07/04/1976 | Insurance Data HC                                            | Patient<br>demographics.<br>This section<br>can be<br>collapsed. |
|--------------------------------------------------------------|----------------------------------------------------------------------------------------------------|-------------------------------------------------------------------|--------------------------------------------------------------|------------------------------------------------------------------|
|                                                              | Mobile<br>BMI 25.5                                                                                                    | Age 41 Years<br>Language English                                  |                                                              |                                                                  |
|                                                              |                                                                                                    | Primary Care<br>Physician                                         |                                                              |                                                                  |
| ★ Add<br>Summary CHistory (119)                              | 불 Documents 10 ⑦ Problems 110 ⑦ Medications 108 양 Allergies 19 주 V<br>5/10                                                     | /itals 46 IE Procedures 23 ✓ Immunizat.                           | 18 Z Results 79 S C                                          | abs to navigate<br>the various<br>ections of the                 |
| 04/20/2017 3 09:57 PM                                        | Summarization of Episode by Puget Sound Kidney Centers:                                                                        | 04/16/2017 3 12:34 PM clari                                       | thromycin 500 mg (administered                               |                                                                  |
| 04/20/2017 😗 09:57 PM                                        | Summarization of Episode by Puget Sound Kidney Centers:                                                                        | 04/16/2017 (12:34 PM albu<br>04/16/2017 (12:34 PM meto            | pprolol 25 mg (administered)                                 |                                                                  |
| 04/17/2017 🚯 05:34 AM                                        | Summarization of Episode hole - V"                                                                                             | 03/29/2017 ARA<br>03/29/2017 ARA                                  | NESP 10 MCG PFS (prescribed)<br>NESP 60 MCG PFS (prescribed) |                                                                  |
| 04/16/2017 🚯 05:34 AM                                        | Summarization of Episode by OneHealthPort HIE TESTING:                                                                         |                                                                   |                                                              |                                                                  |
| -√≛ Vital Signs                                              | 5/46                                                                                                    | ✓ Immunizations                                                   |                                                              | 5/18                                                             |
| 03/29/2017 11:54 AM                                          | Weight Measured : 89.4 kg                                                                                                    | 03/18/2016 PRE                                                    | VNAR 13 (PCV13) 0.5ML (administered                          | 1)                                                               |
| 03/29/2017 11:54 AM                                          | Respiratory Rate : 0 /min                                                                                                    | 10/05/2015 SEA                                                    | SONAL INFLUENZA VACCINE (admini                              | istered)                                                         |
| 03/29/2017 11:54 AM                                          | Body Temperature : 97.7 [degF]                                                                                                 | 01/15/2015 ENG                                                    | ERIX-B 20 MCG (administered)                                 |                                                                  |
| 03/29/2017 11:54 AM                                          | Height : 187 cm                                                                                                    | 09/04/2014 ENG                                                    | ERIX-B 20 MCG (administered)                                 |                                                                  |
| 03/29/2017 11:54 AM                                          | Heart Rate : 90 /min                                                                                                    | 09/04/2014 ENG                                                    | ERIX-B 20 MCG (administered)                                 |                                                                  |

### **Patient Demographics**

| OneH<br>Clini          | ealthPort<br>cal Portal | <b>+</b> Fi   | nd Patients                                                           | Q                                   |                  |                             |                                                                                                    |                                              |                | <b>⊥</b> jrao001 → | 🖒 Logout    |
|------------------------|-------------------------|---------------|-----------------------------------------------------------------------|-------------------------------------|------------------|-----------------------------|----------------------------------------------------------------------------------------------------|----------------------------------------------|----------------|--------------------|-------------|
| ▼ d <sup>¶</sup> Johnn | y B Danger (07          | 7/04/1976)    |                                                                       |                                     |                  |                             |                                                                                                    |                                              |                | ID                 | 2087113     |
|                        |                         | Ĩ             | Address 455 R<br>Home Phone (425)<br>Work Phone<br>Mobile<br>BMI 25.5 | tocket Lane, Touchet, V<br>555-1200 | fashington 99360 |                             | Gender Ma<br>Marital Status Un<br>Date of Birth 07.<br>Age 41<br>Language En<br>Primary Care<br>Physician | ale<br>Iknown<br>/04/1976<br>Years<br>Iglish | Insurance Data | HCA                |             |
| * Add                  |                         |               |                                                                       |                                     |                  |                             |                                                                                                    |                                              |                | 0                  | Claims View |
| Bummary                | C History (119)         | 🗄 Documents 1 | V Problems (110)                                                      | Medications (108)                   | Allergies 1      | -√ <sup>®</sup> Vitals (46) | I Procedures 29                                                                                           | / Immunizat 1                                | 🕹 Results 7    |                    |             |
| ▼ HCA                  |                         |               |                                                                       |                                     |                  |                             |                                                                                                    |                                              |                |                    |             |
| Insurance              | e Company               |               |                                                                       | HCA                                 |                  |                             |                                                                                                    |                                              |                |                    |             |
| Policy                 |                         |               |                                                                       | 9999999888                          | TP               |                             |                                                                                                    |                                              |                |                    |             |
| Plan #                 |                         |               |                                                                       | 999999900                           |                  |                             |                                                                                                    |                                              |                |                    |             |

- Click on insurance data to view insurance details and the ProviderOne number of the patient.
- You can collapse and expand the patient demographics section.

### **Claims View**

### **Accessing Claims View**

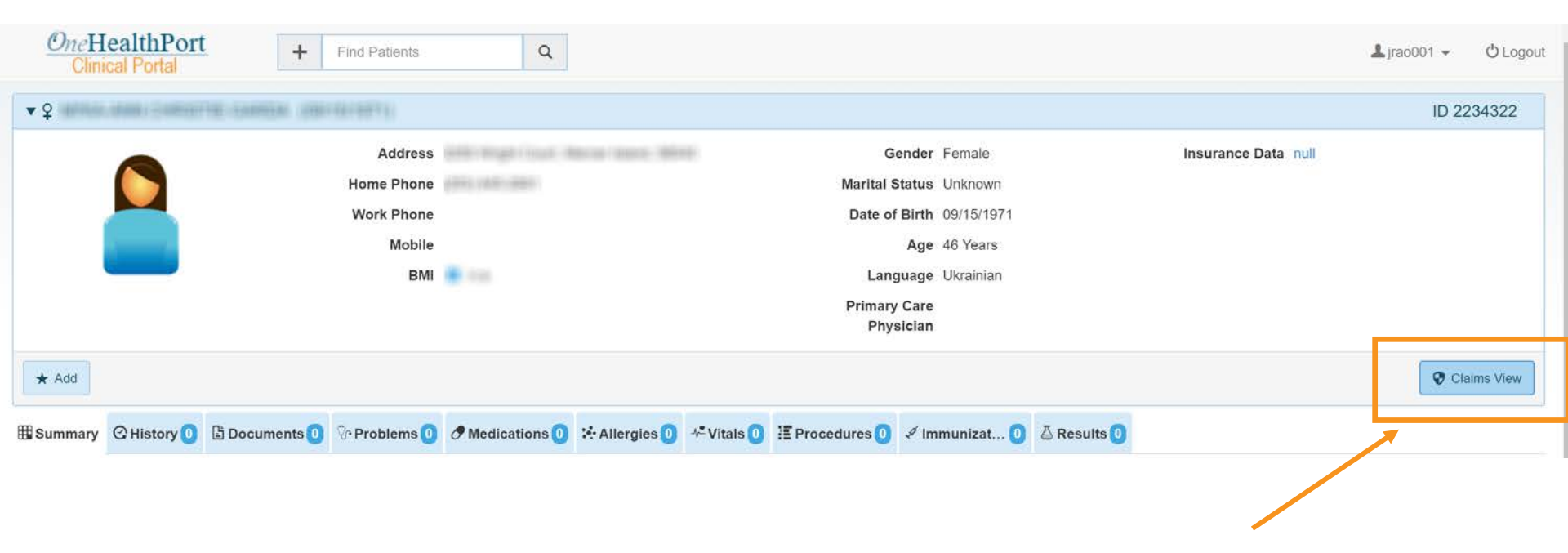

• To access claims information for the patient while in the Clinical Portal, click Claims View.

### **Claims View**

| OneHealthP<br>Clinical Portal | ort Claims                                      | View                                            |                     |                |                                                                                                    |
|-------------------------------|-------------------------------------------------|-------------------------------------------------|---------------------|----------------|----------------------------------------------------------------------------------------------------|
|                               |                                                 |                                                 |                     |                | د المعامل المعامل ا |
| Ŷ                             |                                                 |                                                 |                     |                | 4                                                                                                    |
|                               | Address:<br>Nome Phone: (206) 5<br>Age: 7 Years | Gender: Female<br>39-9518 Date Of Birth: (      |                     |                |                                                                                                    |
| င့် Problems                  |                                                 |                                                 | Procedures          |                |                                                                                                    |
| Last Service Date             | Diagnosis Code                                  | Description                                     | Las. Service Date 🔹 | Procedure Code | Description                                                                                                    |
| 12/27/2016                    | H9193                                           | UNSPECIFIED HEARING LOSS BILATERAL              | ^ /2/27/2016        | 99213          | OFFICE/OUTPATIENT VISIT EST                                                                                                    |
| 12/05/2016                    | Z23                                             | ENCOUNTER FOR IMMUNIZATION                      | 12/05/2016          | 99393          | PREV VISIT EST AGE 5-11                                                                                                    |
| 12/05/2016                    | Z130                                            | ENC SCREEN DZ BLOOD BFO D/O INVLV IMMUNE MECH   | 12/05/2016          | 90686          | Iiv4 vacc no prsv 0.5 ml im                                                                                                    |
| 12/05/2016                    | Z0110                                           | ENCOUNTER EXAM EARS & HEAR W/O ABNORMAL FIND    | 12/05/2016          | 85018          | Hemoglobin                                                                                                    |
| 12/05/2016                    | Z0100                                           | ENCOUNTER EXAM EYES & VISION W/O ABNORMAL FIND  | 12/05/2016          | 36416          | Capillary blood draw                                                                                                    |
| 12/05/2016                    | Z00121                                          | ENCOUNTER RTN CHILD HEALTH EXAM W/ABNORMAL FIND |                     |                |                                                                                                    |
| 12/05/2016                    | T2132XS                                         | BURN OF THIRD DEGREE OF ABDOMINAL WALL SEQUELA  | •                   |                | <u>ن</u>                                                                                                    |
| 🔀 Dental Claims               |                                                 |                                                 | Pharmacy Clair      | ns             |                                                                                                    |
| Last Service Date             | Procedure Code                                  | Description                                     | Last Service Date 🔹 | NDC #          | Description                                                                                                    |
| 10/25/2016                    | T1015                                           | Clinic service                                  | 01/19/2016          | 58657052016    | ACETAMIN LIQ 160/5ML                                                                                                    |
| 10/25/2016                    | D1206                                           | Topical fluoride varish                         | 01/19/2016          | 00781615746    | AMOXICILLIN SUS 400/5ML                                                                                                    |
| 10/25/2016                    | D1120                                           | Dental prophylaxis child                        |                     |                |                                                                                                    |
| 10/25/2016                    | D0272                                           | Dental bitewings two films                      |                     |                |                                                                                                    |
| 10/25/2016                    | D0230                                           | Intraoral periapical ea add                     |                     |                |                                                                                                    |
| 10/25/2016                    | D0220                                           | Intraoral periapical first f                    |                     |                |                                                                                                    |
| 10/25/2016                    | D0120                                           | Periodic oral evaluation                        | • I                 |                | •                                                                                                    |

- Sections can be re-arranged based on your preference.
- Sort data by clicking on any of the column headers.

### **Detailed Claims View**

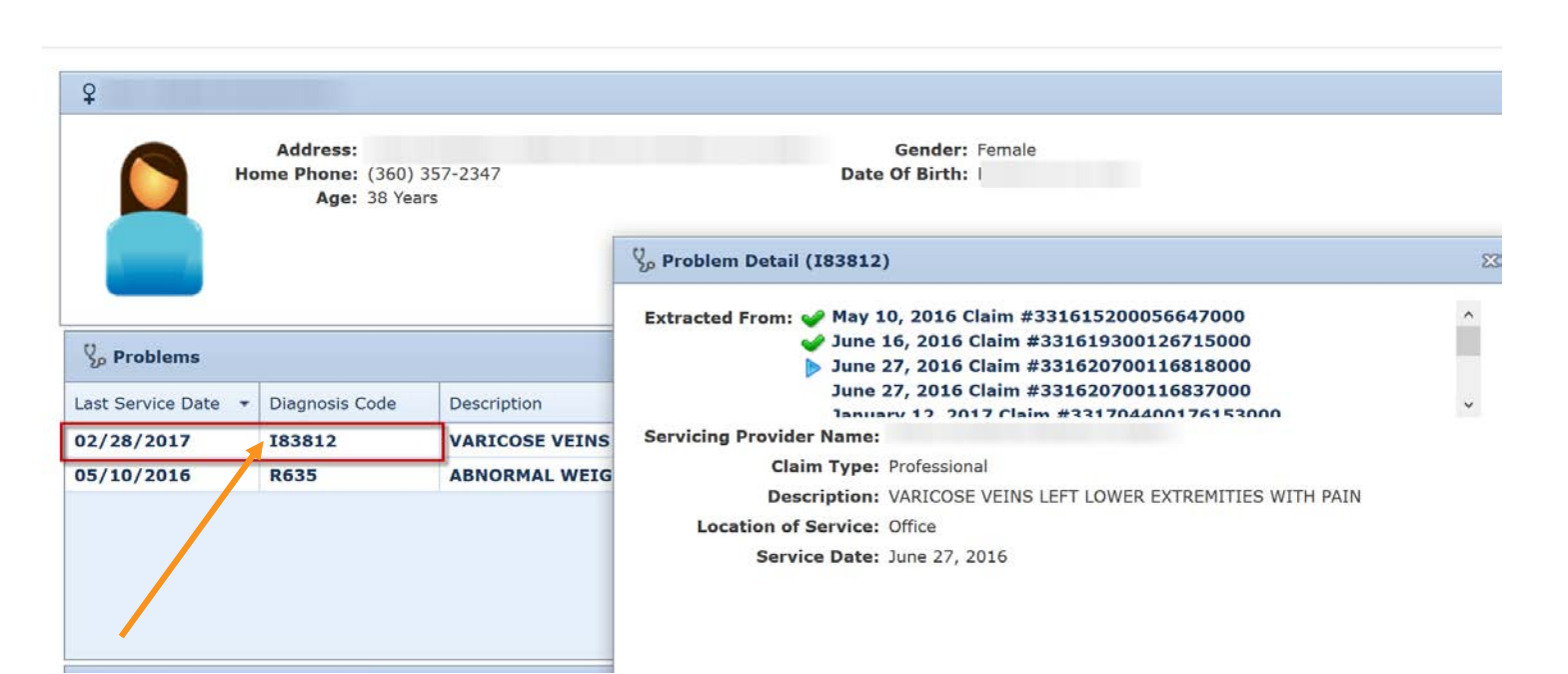

- Double click the claim to get detailed information such as service provider.
- Go to the Claims View user guide at <u>http://www.onehealthport.com/clinical-portal</u> under the section Use the Clinical Portal and Claims View for more information about using the Claims View application.

#### OneHealthPort HIE

OneHealthPort

**Claims View** 

### **Viewing Clinical Data**

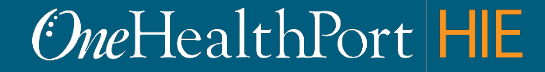

### What to Expect When Viewing Clinical Data

- Data is view only you <u>cannot add or edit</u> any of the data in the Clinical Portal.
- You <u>may see duplicate data</u>; because of how organizations' systems are set to submit the data.
- **Documents** in the patient record may contain more information than what is viewable in the sections.
- If you <u>see codes instead of descriptions</u> in the sections of the patient's record, this means the data was submitted that way by the organization.

### Summary Tab

| 🎛 Summary     | C History 135                                  | 🗄 Documents 13                              | V• Problems (49)                                     | Medications 10         | Allergies 1 | <sup>4</sup> <sup>±</sup> Vitals 2 | Procedures                                                     | 🖉 Immunizat 26                    | 🛆 Results 💽                                   |                                                                   |      |
|---------------|------------------------------------------------|---------------------------------------------|------------------------------------------------------|------------------------|-------------|------------------------------------|----------------------------------------------------------------|-----------------------------------|-----------------------------------------------|-------------------------------------------------------------------|------|
| 읍 Docume      | ents                                           |                                             |                                                      |                        |             | 5/13                               | Medications                                                    |                                   |                                               |                                                                   | 5/10 |
| 06/06/2018    | <ul> <li>11:56 AM</li> <li>01:14 PM</li> </ul> | Summarizati<br>Episode Not                  | on of Episode by Pe<br>e - N"<br>on of Episode by Pe | aceHealth: "Summari    | zation of   | C 01                               | 1/23/2017<br>2/21/2016 (1)                                     | Advil Ch<br>Not doci              | illdren's Advil C<br>umented (admir           | children's (administered)<br>iistered)                            |      |
| 08/24/2017    | <ul><li>03:05 AM</li></ul>                     | Episode Not<br>Summarizati<br>Group - Colfi | e - N"<br>on of Episode by Ma<br>ax)                 | ark Parsons MD (Whit   | man Medical | 02<br>02<br>02                     | 2/24/2016 09:00 AM<br>2/24/2016 07:50 AM<br>2/24/2016 07:44 AM | aspirin (<br>aspirin (<br>D5 1/2N | prescribed)<br>prescribed)<br>S + potassium o | chloride 10 mEq/L 1000 mL (prescribed)                            |      |
| 08/23/2017    | 07:53 AM                                       | Summarizati                                 | on of Episode by Ma                                  | ark Parsons MD (Whit   | man Medical | B -                                |                                                                |                                   |                                               |                                                                   |      |
| -√- Vital Sig | jns                                            |                                             |                                                      |                        |             | 5720                               | Immunizations                                                  |                                   |                                               |                                                                   | 5/26 |
| 01/23/2017    | 06:31 AM<br>06:31 AM                           | Body Temp<br>Respiratory                    | erature : 96.8 [degF<br>Rate : 30 /min               | 1                      |             | 01                                 | 1/23/2017                                                      | Pneumo<br>Conjuga                 | coccal Conjuga<br>te Vaccine 13 V             | ate Vaccine 13 Valent IM Pneumococcal<br>Valent IM (administered) |      |
| 01/23/2017    | 06:31 AM                                       | O2 % BldC                                   | Oximetry : 98 %                                      |                        |             | 12                                 | 2/11/2013 08:52 AM                                             | cholera                           | vaccine1 (admir                               | histered)                                                         |      |
| 01/23/2017    | 06:31 AM                                       | Blood press                                 | ure systolic and dia                                 | stolic : 98 / 45 mm[Hg | ]           | 10                                 | 0/17/2013 07:12 AM                                             | influenz                          | a virus vaccine                               | , live2 (administered)                                            |      |
| 01/23/2017    | 06:31 AM                                       | Heart Rate                                  | : 95 /min                                            |                        |             | 10                                 | 0/17/2013 07:06 AM                                             | influenz                          | a virus vaccine                               | , inactivated4 (administered)                                     |      |
|               |                                                |                                             |                                                      |                        |             | 09                                 | 9/14/2012 10:05 AM                                             | influenz                          | a virus vaccine                               | , live3 (administered)                                            |      |
| Encoun        | ters                                           |                                             |                                                      |                        | (           | 0/0                                | Problems                                                       |                                   |                                               |                                                                   | 5/49 |

- Summary tab displays the most recent clinical data on the patient across all the sections.
- Clicking on any of the links takes you to the relevant document or tab for more information.
- You can re-arrange the placement of the various sections on the screen to see the most relevant information first or to meet your viewing preferences.

### **Documents Tab**

| OneH<br>Clini    | lealthPort                                                                                               | <b>+</b> F                                               | nd Patients                                                             | Q                                                                                                    |                                                               |                                                          |                                           |                                                                                                    |             |               |                 |       | Q        | Logou |
|------------------|----------------------------------------------------------------------------------------------------|----------------------------------------------------------|-------------------------------------------------------------------------|----------------------------------------------------------------------------------------------------|---------------------------------------------------------------|----------------------------------------------------------|-------------------------------------------|----------------------------------------------------------------------------------------------------|-------------|---------------|-----------------|-------|----------|-------|
| ▼♂ <sup>™</sup>  | vititespe (P                                                                                             | THE STREET                                               |                                                                         |                                                                                                    |                                                               |                                                          |                                           |                                                                                                    |             |               |                 | ID    | 208711   | 13    |
|                  |                                                                                                    |                                                          | Addres:<br>Home Phone<br>Work Phone<br>Mobile<br>BM                     | <ul> <li>4111 The field of Larre, 1</li> <li>(425) 555-1200</li> <li>3</li> <li>4</li> <li>25.5</li> </ul> | metheli, Washingtor                                           | n 980400                                                 | N                                         | Gender Male<br>Marital Status Unknown<br>Date of Birth<br>Age<br>Language English<br>Primary Care<br>Physician |             | Insurance Dat | a HCA           |       |          |       |
| ★ Edit           |                                                                                                    |                                                          |                                                                         |                                                                                                    |                                                               |                                                          |                                           |                                                                                                    |             |               |                 | Ø     | Claims V | iew   |
| <b>⊞</b> Summary | C History 419                                                                                            | 🗄 Documents 10                                           | V• Problems (110)                                                       | Medications 108                                                                                            | * Allergies 🕦                                                 | 📲 Vitals 👍                                               | E Procedures 29                           | Immunizations 13                                                                                               | 🛆 Results 7 |               |                 |       |          |       |
| Ψ+               | Date                                                                                                    |                                                          | Details                                                                 |                                                                                                    |                                                               |                                                          |                                           |                                                                                                    |             | Group by      | Documentation D | ate 🗸 | 0        | •     |
| C                | <ul> <li>April 2017 5</li> <li>04/20/2017 09:</li> <li>04/20/2017 09:</li> <li>04/20/2017 05:</li> </ul> | 57 PM 🔓 Summariz<br>57 PM 🖨 Summariz<br>34 AM 🗄 Summariz | ation of Episode by P<br>ation of Episode by P<br>ation of Episode by C | uget Sound Kidney Ce<br>uget Sound Kidney Ce<br>meHealthPort HIE TES                                       | enters: "Summariza<br>enters: "Summariza<br>STING: "Summariza | ation of episode<br>ation of episode<br>ation of episode | e note - N"<br>e note - N"<br>e note - V" |                                                                                                    |             |               |                 |       | -        |       |

• Click on any of the documents to view the information that was submitted for the patient.

### **Original Document Submitted**

|                                                                                                    |                                                                    | Created On: April 21, 2017                                                                                                |                    |                          |       |                                                                                                    |
|----------------------------------------------------------------------------------------------------|--------------------------------------------------------------------|----------------------------------------------------------------------------------------------------|--------------------|--------------------------|-------|----------------------------------------------------------------------------------------------------|
| Patient:                                                                                                    |                                                                    |                                                                                                    | MRY                | N: 100-110               |       |                                                                                                    |
| Birthdate:                                                                                                    | 10.1                                                               | 200                                                                                                    | Se:<br>Next of Kin | x: Male<br>n:            |       |                                                                                                    |
|                                                                                                    |                                                                    |                                                                                                    |                    | 1441-40275-77888-4880798 |       |                                                                                                    |
| Table of Contents                                                                                                    |                                                                    |                                                                                                    |                    |                          |       |                                                                                                    |
| Reason ror visit     Plan of Care     Encounter Dx     Allergies     Problem List     Smoking Status     Functional Status     Medications     Lab Results     Vital Signs     Procedures     History of Immu     Patient Instructio     Encounter Histor     Medications / Im | s<br>nizations<br>ns / Educations<br>Y<br>munizations Administered |                                                                                                    |                    |                          |       |                                                                                                    |
| Keason For Visit                                                                                                    |                                                                    |                                                                                                    |                    |                          |       |                                                                                                    |
| Routine Dialysis Treatr                                                                                                    | nent                                                               |                                                                                                    |                    |                          |       |                                                                                                    |
| <u>Plan of Care</u>                                                                                                    |                                                                    |                                                                                                    |                    |                          |       |                                                                                                    |
| Date/Time                                                                                                    | Туре                                                               | Detail                                                                                                    |                    |                          |       | Ordering Provider                                                                                                    |
| 03/29/2017 00:00                                                                                                    | HEMO Dialysis Order                                                | Target Wt: 89 kg, Frequency: Mon/Wed/Fri, Blood Flow Rate: 350 mL/min, Dialysate Flow Rate: 800 mL/min, Duration: 240 min |                    |                          | Dr. I | ANNELS CONTRACT                                                                                                    |
| 03/31/2017 00:00                                                                                                    | Future Lab Order                                                   | Hemoglobin                                                                                                    |                    |                          | Dr. I | A BERT TERMINAN                                                                                                    |
| 04/05/2017 00:00                                                                                                    | Future Lab Order                                                   | Eosinophil                                                                                                    |                    |                          | Dr. I | CONTRACT OF STREET, SQUARE, SQUARE, SQ |

- Ensure that pop-ups are not blocked to view the document.
- The links in the document only take you to the relevant section or sections in this document. It does not show all data available in the patient record.

#### OneHealthPort HIE

Future Lab Order

Euture Lab Order

Hematocrit

Homoglobin

04/05/2017 00:00

04/05/2017 00:00

Dr. I

### **Other Available Clinical Data Tabs**

- If the organization submitted data in the correct format, the following information on the patient is available for viewing in the various tabs\*:
  - Problems
  - Medications
  - Allergies
  - Vitals
  - Procedures
  - Immunizations
  - Results (labs)
  - History

\* Please see appendix for an example of what can be viewed in each of the tabs.

### Going Back to the Home Page

|                       |                       |               | Click                                                                 | on the O                           | neHealth         | Port lo                  | ogo to go                                                                                                 | back                                         | to the   | e Clinical Po           | rtal H   | ome Pa      | ge.       |
|-----------------------|-----------------------|---------------|-----------------------------------------------------------------------|------------------------------------|------------------|--------------------------|----------------------------------------------------------------------------------------------------|----------------------------------------------|----------|-------------------------|----------|-------------|-----------|
| One <b>H</b><br>Clini | ealthPort             | + Fi          | nd Patients                                                           | Q                                  |                  |                          |                                                                                                    |                                              |          |                         |          | よ jrao001 👻 | () Logout |
| ▼ 🗗 Johnn             | y B Danger (07        | /04/1976)     |                                                                       |                                    |                  |                          |                                                                                                    |                                              |          |                         |          | ID 2        | 087113    |
|                       |                       | 1             | Address 455 F<br>Home Phone (425)<br>Work Phone<br>Mobile<br>BMI 25.5 | ocket Lane, Touchet, V<br>555-1200 | Vashington 99360 |                          | Gender Ma<br>Marital Status Un<br>Date of Birth 07.<br>Age 41<br>Language En<br>Primary Care<br>Physician | ale<br>nknown<br>/04/1976<br>Years<br>nglish |          | Insurance Data          | HCA      |             |           |
| * Add                 |                       |               |                                                                       |                                    |                  |                          |                                                                                                    |                                              |          |                         |          | ଡ ପ         | aims View |
| Bummary               | C History (419)       | 🗄 Documents 1 | Problems (110)                                                        | Medications 108                    | Allergies 1      | √ <sup>®</sup> Vitals 46 | E Procedures 29                                                                                           | 🧳 Immuniz                                    | zat 18   | 🛆 Results 7             |          |             |           |
|                       |                       |               |                                                                       |                                    |                  |                          |                                                                                                    |                                              |          |                         |          |             |           |
| OneHe<br>Clinic       | althPort<br>al Portal | + Fin         | d Patients                                                            | Q                                  |                  |                          |                                                                                                    |                                              |          |                         | 1        | 上 jrao001 👻 | 🖒 Logout  |
| Notifications         |                       |               |                                                                       |                                    |                  |                          |                                                                                                    | 0                                            | • Recen  | t Patients              |          |             | 3         |
| 10 days               | •                     |               |                                                                       |                                    |                  |                          |                                                                                                    |                                              | Johnny B | Danger (07/04/1976)     |          | *           | â         |
|                       | Name \$               |               |                                                                       | Subject 🗘                          |                  |                          | Received \$                                                                                               |                                              | MI'KA-AN | IN CHRISTIE-GARDA (09/1 | 15/1971) | *           | â         |
|                       |                       |               |                                                                       |                                    |                  |                          | 11.1.1.1                                                                                                  |                                              | ABLE B E | AKER (09/15/2015)       |          | *           | ů         |

### Support

If you have questions about using the Clinical Portal or Claims View contact OneHealthPort HIE support at: <u>http://www.formstack.com/forms/?1688456-</u> sjNVJY8V7I

For general questions, contact OneHealthPort Support at 1.800.973.4797 (toll free) 24 hours a day, seven days a week.

### Questions

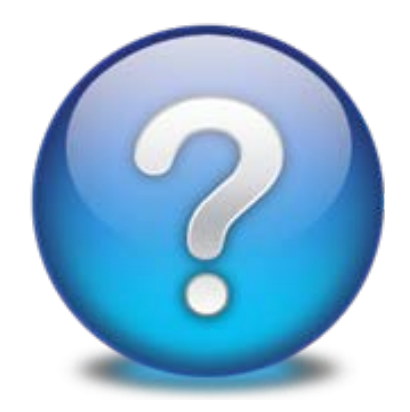

#### • Open Issues

#### Questions from WebEx Chat

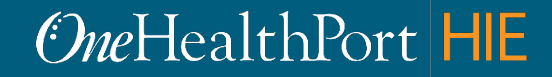

### Appendix

### Clinical Portal Patient Record Tabs

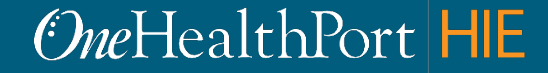

### Problems

| Onel       | HealthPort                                                                                                    | Find Patrets Q                                                                                                    |                                                                                                    | Logout O Logout    |
|------------|----------------------------------------------------------------------------------------------------|----------------------------------------------------------------------------------------------------|----------------------------------------------------------------------------------------------------|--------------------|
| <b>•</b> ♂ | ny Britager (1776a-1876)                                                                                                    |                                                                                                    |                                                                                                    | ID 2087113         |
|            |                                                                                                    | Address<br>Home Phone<br>Work Phone<br>Mobile<br>BMI 25.5                                                                                          | Gender Male Insurance Data HCA<br>Marital Status Unknown<br>Date of Birth<br>Age<br>Language English<br>Primary Care Physician |                    |
| * Edit     |                                                                                                    |                                                                                                    |                                                                                                    | Clams View         |
| 🖽 Summary  | y CHistory 💷 🖺 Documer                                                                                                    | nts 🕕 😳 Problems 💷 🖉 Medications 🚥 🛠 Allergies 🗊 🔻 Vitals 🙆 IE Procedures 😰 🖉                                                                      | 🖋 Immunizations 🕕 🛆 Results 😰                                                                                                  |                    |
| ¥+         | Date                                                                                                    | Details                                                                                                    | Group by                                                                                                    | Documentation Date |
|            | April 2017 3     O4/21/2017 04-57 AM      O4/21/2017 04-57 AM      O4/21/2017 04-57 AM      O4/21/2017 04-57 AM      O4/21/2017 04-57 AM      O4/21/2017 04-57 AM | GENERALIZED PAIN since 1 year & 4 months<br>CONSTIPATION since 3 years<br>DIAPHRAGMATIC HERNIA (HIATAL) since 3 years<br>ANEMIA-ESRD since 3 years |                                                                                                    |                    |

### **Medications**

| OncHe<br>Clinic             | ealthPort                                                             | + Find Pationts             | ٩                      |                                       |                             |                       |             |                                                                                                    |                |                    | Appendix of  | ogout |
|-----------------------------|-----------------------------------------------------------------------|-----------------------------|------------------------|---------------------------------------|-----------------------------|-----------------------|-------------|----------------------------------------------------------------------------------------------------|----------------|--------------------|--------------|-------|
| <b>▼</b> ∂ <sup>1</sup> iii | Charger (2010a)                                                       | ALTING:                     |                        |                                       |                             |                       |             |                                                                                                    |                |                    | ID 208711    | 3     |
|                             |                                                                       |                             | Ad<br>Home I<br>Work I | Idress<br>Phone<br>Mobile<br>BMI 25.5 | iani, Tourini, Madrogini di | -                     |             | Gender Male<br>Marital Status Unknown<br>Date of Birth<br>Age<br>Language English<br>Primary Care Physician | Insurance Data | HCA                |              |       |
| * Edit                      |                                                                       |                             |                        |                                       |                             |                       |             |                                                                                                    |                |                    | 😵 Claims Vie | 2W    |
| 🏗 Summary                   | C History 💷   D                                                       | ocuments 🕦 🕅 Problems 💷     | Medications 100        | 🌣 Allergies 🕦                         | ** Vitals 🚺 🔏 Procedures    | 2 / Immunizations (1) | 🛆 Results 🕡 |                                                                                                    |                |                    |              |       |
| ¥                           | Date<br>— April 2017 (23)<br>> 04/21/2017 04:57<br>> 04/21/2017 04:57 | AM & BISACODYL (prescribed) | Details<br>rribed)     |                                       |                             |                       |             |                                                                                                    | Group          | Documentation Date |              |       |

### Allergies

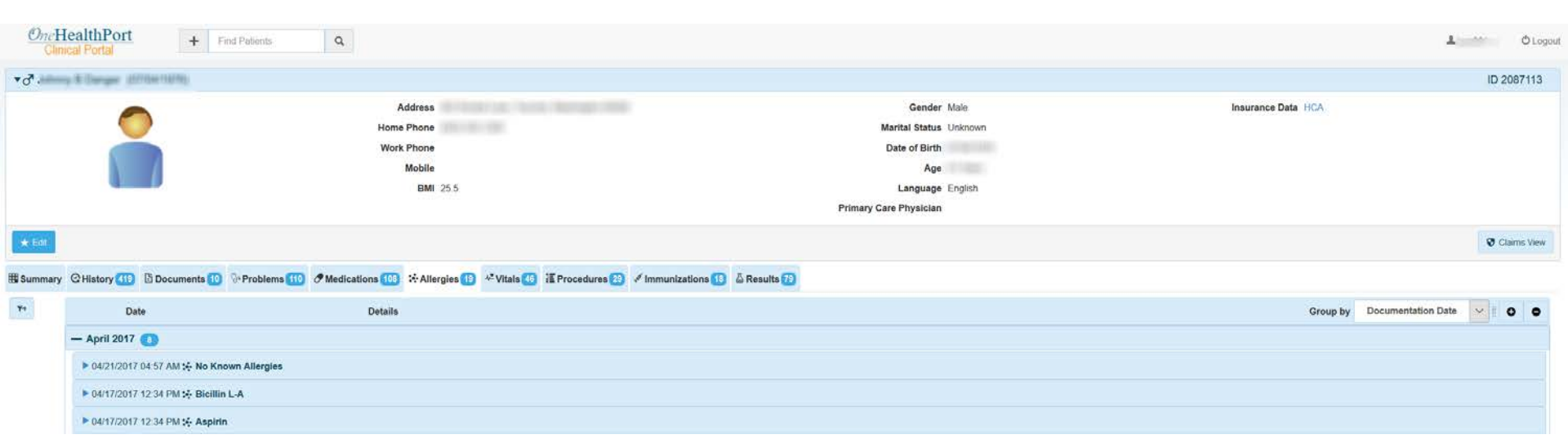

### Vitals

| One               | HealthPort +                                                                      | Find Patients Q                                                                              |                                                                                                    | 1 O Logou              |  |  |  |  |
|-------------------|-----------------------------------------------------------------------------------|----------------------------------------------------------------------------------------------|----------------------------------------------------------------------------------------------------|------------------------|--|--|--|--|
| *ď                | Contract Stateme                                                                  |                                                                                              |                                                                                                    | ID 2087113             |  |  |  |  |
|                   |                                                                                   | Address<br>Home Phone<br>Work Phone<br>Mobile<br>BMI 255                                     | Gender Malo<br>Merital Status Unknown<br>Date of Birth<br>Age<br>Language English<br>Primary Care Physician | Insurance Data HCA     |  |  |  |  |
| 🗶 Edit<br>🕽 Summa | ny ©History (119) 🔯 Documents (                                                   | 0 🖓 Problems 110 🔗 Medications 👀 🌣 Allergies 🕕 🍬 Vitals 🐠 🚡 Procedures 😕 🖋 Immunizations 🕕 🖉 | Results 🔞                                                                                                   | Starms View            |  |  |  |  |
| ¥4                | Date                                                                              | Details                                                                                      |                                                                                                    | Group by Incident Date |  |  |  |  |
|                   | - March 2017 🔢                                                                    |                                                                                              |                                                                                                    |                        |  |  |  |  |
|                   | ▶ 03/29/2017 10.36 AM 4* Blood pressure systolic and diastolic : 162 / 101 mm[Hg] |                                                                                              |                                                                                                    |                        |  |  |  |  |
|                   | ► 03/29/2017 11:54 AM 👫 Blood pressure systolic and diastolic : 151 / 101 mm[Hg]  |                                                                                              |                                                                                                    |                        |  |  |  |  |
|                   | ▶ 03/29/2017 10 38 AM 4 <sup>®</sup> Body Temperature : 97 9 [degF]               |                                                                                              |                                                                                                    |                        |  |  |  |  |
|                   | ► 03/29/2017 10 35 AM +* Wei                                                      | ► 03/29/2017 10:36 AM 🕫 Weight Measured : 89.3 kg                                            |                                                                                                    |                        |  |  |  |  |
|                   | ► 03/29/2017 10:36 AM +* Hea                                                      | ut Rate : 95 /min                                                                            |                                                                                                    |                        |  |  |  |  |

### Procedures

| Onel<br>Ch              | HealthPort<br>mical Portal | + Find Palents Q                                                                                |                                                                                                    | J O Logo                          |
|-------------------------|----------------------------|-------------------------------------------------------------------------------------------------|----------------------------------------------------------------------------------------------------|-----------------------------------|
| <b>▼</b> ♂ <sup>™</sup> |                            |                                                                                                 |                                                                                                    | ID 2087113                        |
|                         |                            | Address<br>Home Phone<br>Work Phone<br>Mobile<br>BMI 25.5                                       | Gender Maio<br>Marital Status Unknown<br>Date of Birth<br>Age<br>Language English<br>Primary Care Physician | Insurance Data HCA                |
| * Eat                   |                            |                                                                                                 |                                                                                                    | 😵 Claims View                     |
| 🛱 Summar                | y @History 💷 🗄 Do          | cuments 10 0+Problems 110 O Medications 103 + Allergies (1) + Vitals 48 II Procedures 23 I Immu | unizations 113 🛆 Results 73                                                                                 |                                   |
| ¥*                      | Date                       | Details                                                                                         |                                                                                                    | Group by Documentation Date 🗸 🛛 💿 |
|                         | — April 2017 🕥             |                                                                                                 |                                                                                                    |                                   |
|                         | ► 04/17/2017 12:34 F       | 2M 涯 Standard chest X-ray (procedure) Fname Lname                                               |                                                                                                    |                                   |
|                         | — March 2017 🕥             |                                                                                                 |                                                                                                    |                                   |
|                         | ▶ 03/01/2017 11:31 A       | M T Office/outpatient Visit, New                                                                |                                                                                                    |                                   |
|                         | - February 2017            | 0                                                                                               |                                                                                                    |                                   |
|                         | ► 02/14/2017 08:36 A       | MM(UTC-08.00) 🎦 Appendectomy                                                                    |                                                                                                    |                                   |

### Immunizations

| *♂*       | STREET STREET,                  |                                                                                  |                          | ID 2087113                  |
|-----------|---------------------------------|----------------------------------------------------------------------------------|--------------------------|-----------------------------|
|           | -                               | Address                                                                          | Gender Male              | Insurance Data HCA          |
|           |                                 | Home Phone                                                                       | Marital Status Unknown   |                             |
|           |                                 | Work Phone                                                                       | Date of Birth 07/04/1976 |                             |
|           |                                 | Mobile                                                                           | Age 41 Years             |                             |
|           |                                 | BMI 25.5                                                                         | Language English         |                             |
|           |                                 |                                                                                  | Primary Care Physician   |                             |
| * Edit    |                                 |                                                                                  |                          | O Clams View                |
| B Summary | C History 🚻 🖪 Documents 🔟 🕅     | Problems 💷 & Medications 💷 🛠 Allergies 🕕 🕫 Vitals 🕘 ቹ Procedures 20 🖋 Immunizati | ions 🕕 💩 Results 🍘       |                             |
| Ψ+        | Date                            | Details                                                                          |                          | Group by Documentation Date |
|           | — April 2017 🕕                  |                                                                                  |                          |                             |
|           | ► 04/20/2017 09:57 PM 🖋 PREVNAR | 13 (PCV13) 0.5ML (administered)                                                  |                          |                             |
|           | ► 04/20/2017 09:57 PM 🖋 SEASONA | L INFLUENZA VACCINE (administered)                                               |                          |                             |
|           |                                 | D 00 MOC (administrated)                                                         |                          |                             |

### Results

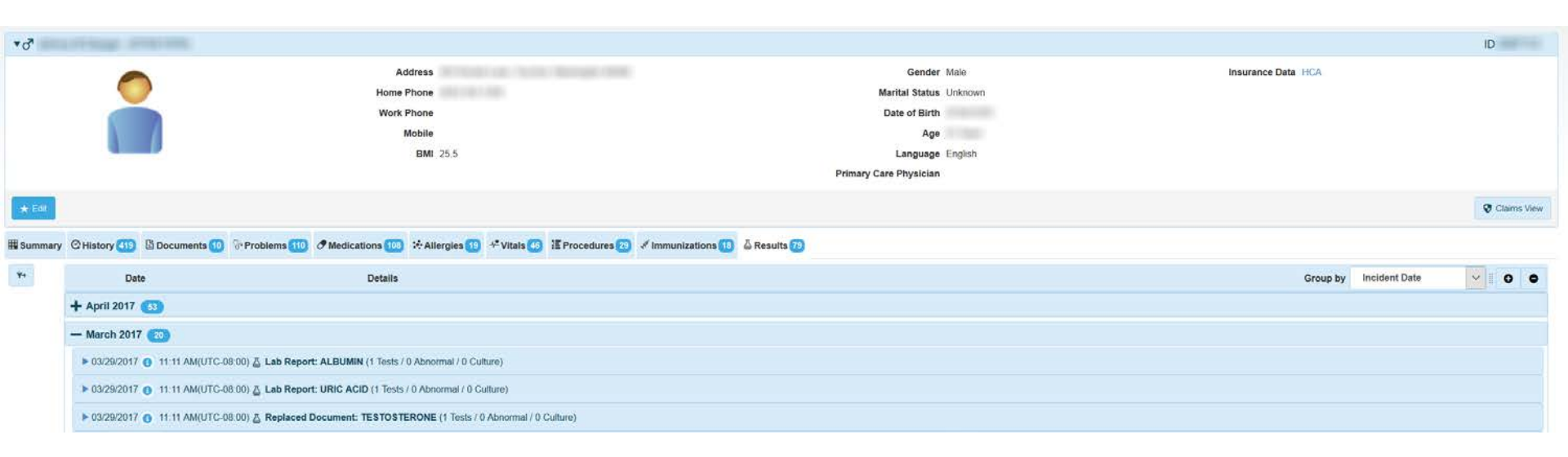

NOTE: Charting feature available within the Clinical Portal has limited value until we have more standardized lab results data being submitted across various providers